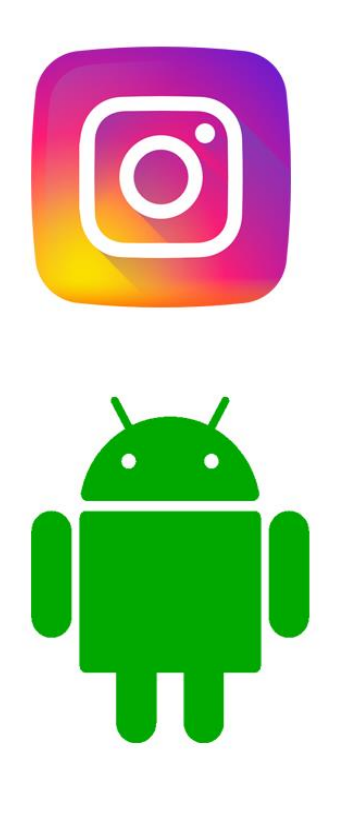

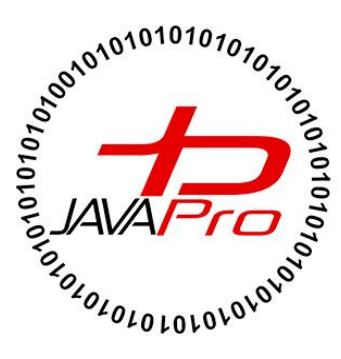

# آموزش پروژه محور ساخت برنامه اینستاگرام

**اثری از سایت آموزشی جاواپرو** 

مدرس: محمد مهدی طاهری

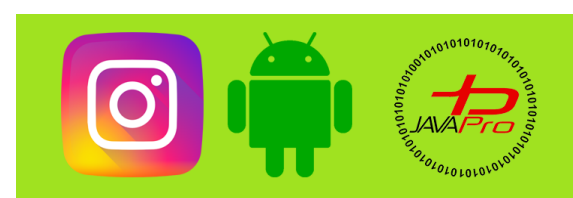

آموزش پروژه محور ساخت برنامه اینستاگرام

به نام قدا

تقريم به هموطنان عزيزم

انرروير را با لزت يار بگير!

https://t.me/javalike WWW.JAVAPRO.IR موسس و مدير سايت : رحمان زار عي GMAIL.COM و مدير سايت :

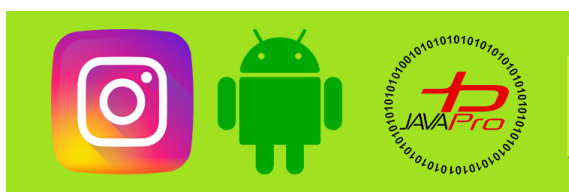

آموزش پروژه محور ساخت برنامه اینستاگرام

آموزش برنامه نویسی اندرویر آموزش پروژه ممور سافت اینستاگرام موضوع:طرامي 🔰 (بفش ينجم) regi :amla مررس: محمد مهدی طاهری اندروید را ساره،آسان و شیرین بنوشید!!!

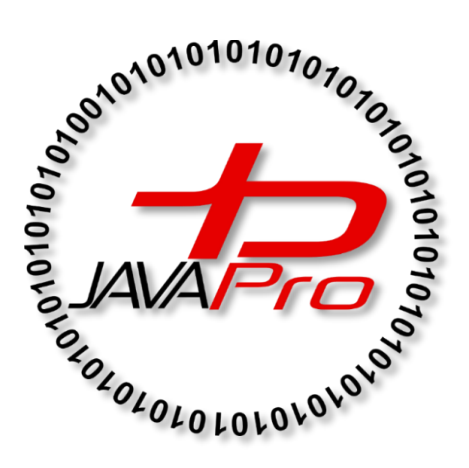

این جلسه آموزشی رایگان است ،فروش و ویرایش آن ممنوع و مرام می باشر.اما این کتاب را می توانید همین جور که هست در سایت و شبکه اجتماعی خود به اشتراک بگزارید.

https://t.me/javalike WWW.JAVAPRO.IR

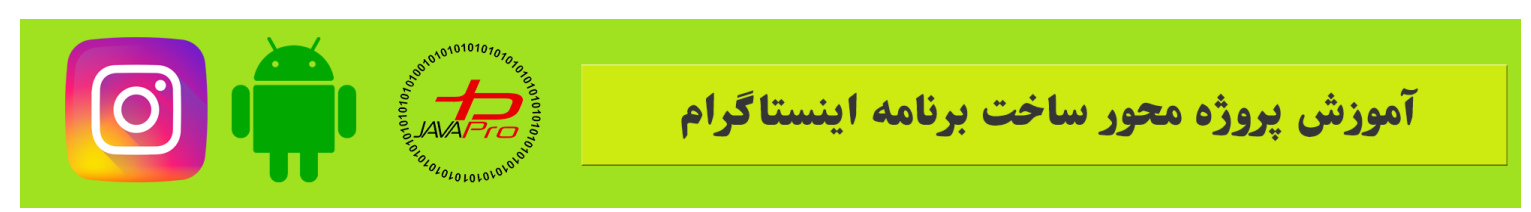

سلام و درود خدمت شما دوستان عزیز و همراهان همیشگی سایت جاواپرو

طبق قرارمون در این جلسه قصد داریم قسمت های باقیمانده از طراحی UI یعنی صفحه پست جدید و صفحه سرچ رو با هم دیگه تکمیل کنیم.

ابتدا میریم و صفحه پست جدید رو طراحی میکنیم.

مثل سابق من طرح کلی که خیلیم ساده هست رو میذارم و بعد با هم دیگه تکمیل می کنیم این طرح رو.

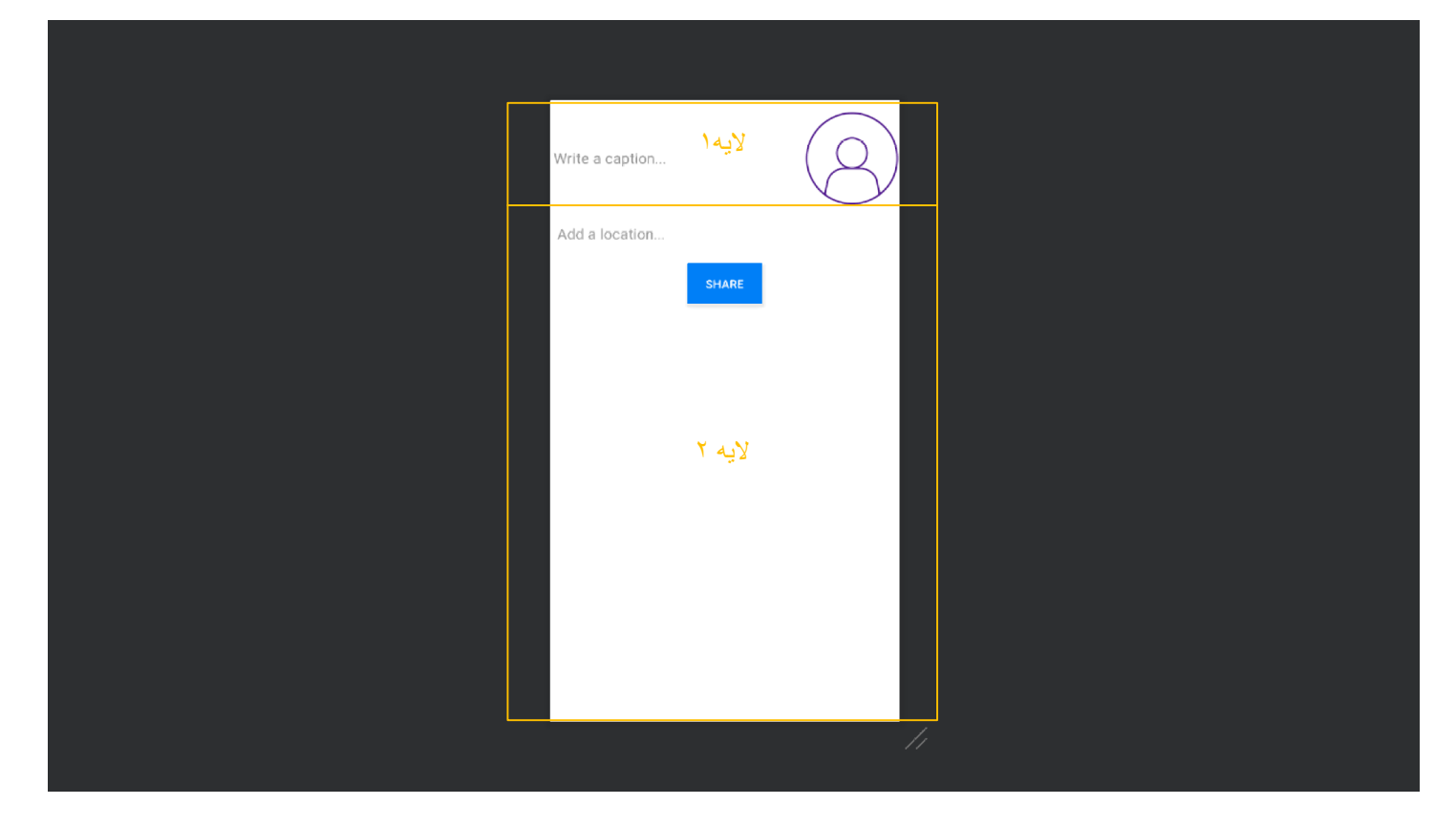

تصوير (۱)

همونوطور که در تصویر ۱ میبینید لایه ما خیلی خیلی ساده هست و کار خاصی برای طراحی لازم نیست انجام بدیم. خب برای شروع طراحی ابتدا باید activity مربوط به لایه مون رو بسازیم

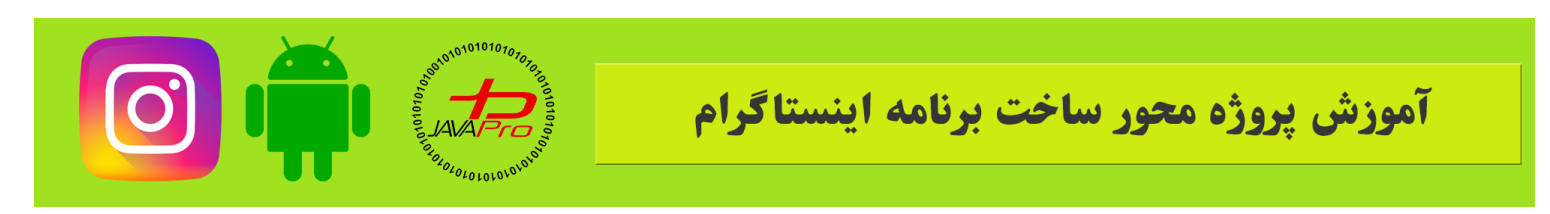

یک اکتیویتی از نوع Empty Activity به نام AddPost همراه با لایه متصلش میسازیم.

به لایه ای که ساخته شد میریم و روت کلی اون رو به این شکل تغییر میدیم:

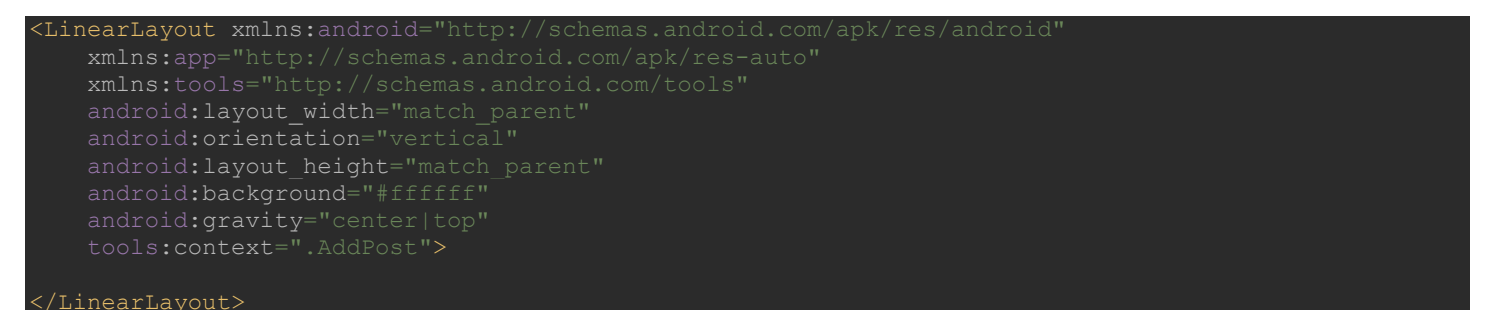

نمونه کد ۱

مطابق نمونه کد ۱ روت کلیمون خطی و از نوع عمودی هست و لایه های ۱ و ۲ درون این تگ قرار میگیرن.

اما بريم سراغ لايه ۱

لایه ۱،یک لایه خطی از نوع افقی هست که درونش یک تصویر که عکس مورد نظر کاربر برای اشتراک و یه Edittext برای کیشن یست هست.

| <linearlayout< th=""></linearlayout<> |  |
|---------------------------------------|--|
| android:layout_width="match_parent"   |  |
| android:layout height="wrap content"  |  |
| android:layout_marginTop="12dp"       |  |
| android:orientation="horizontal"      |  |
| android:gravity="right">              |  |
| <edittext< td=""></edittext<>         |  |
| android:id="@+id/caption"             |  |
| android:layout_width="0dp"            |  |
| android:layout_weight="1"             |  |
| android:layout_height="match_parent"  |  |
| android:textColor="#000000"           |  |
| android:hint="Write a caption"        |  |
| android:textColorHint="#66000000"     |  |
| >                                     |  |
| <imageview< td=""></imageview<>       |  |
| android:id="@+id/postimage"           |  |
| android:layout_width="wrap_content"   |  |
| android:layout_height="wrap_content"  |  |
| android:src="@mipmap/userimage"       |  |
| >                                     |  |
|                                       |  |

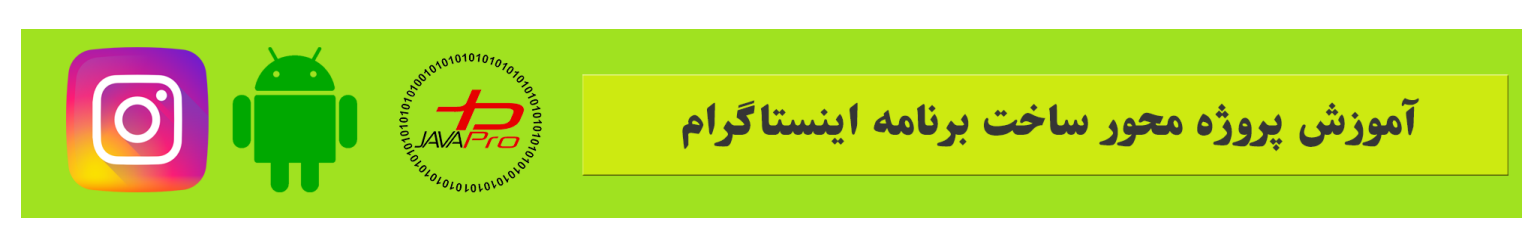

نمونه کد ۲

این نکته رو به یاد داشتید باشید که برای هر دو کامپوننت یعنی Imageview و Edittext یک id تعریف کنید تا در قسمت کد نویسی بتوانیم از آن ها استفاده کنیم.

کد کلی لایه xml نیز به این صورت می باشد:

طراحي لايه ١ تموم شد به همين سادگي

و الان لايه ۲ رو طراحي ميكنيم

ما برای لایه ۲ نیازی به یک لایه مجزا نداریم و هر دو کامپوننت رو در لایه اصلی میذاریم به این شکل:

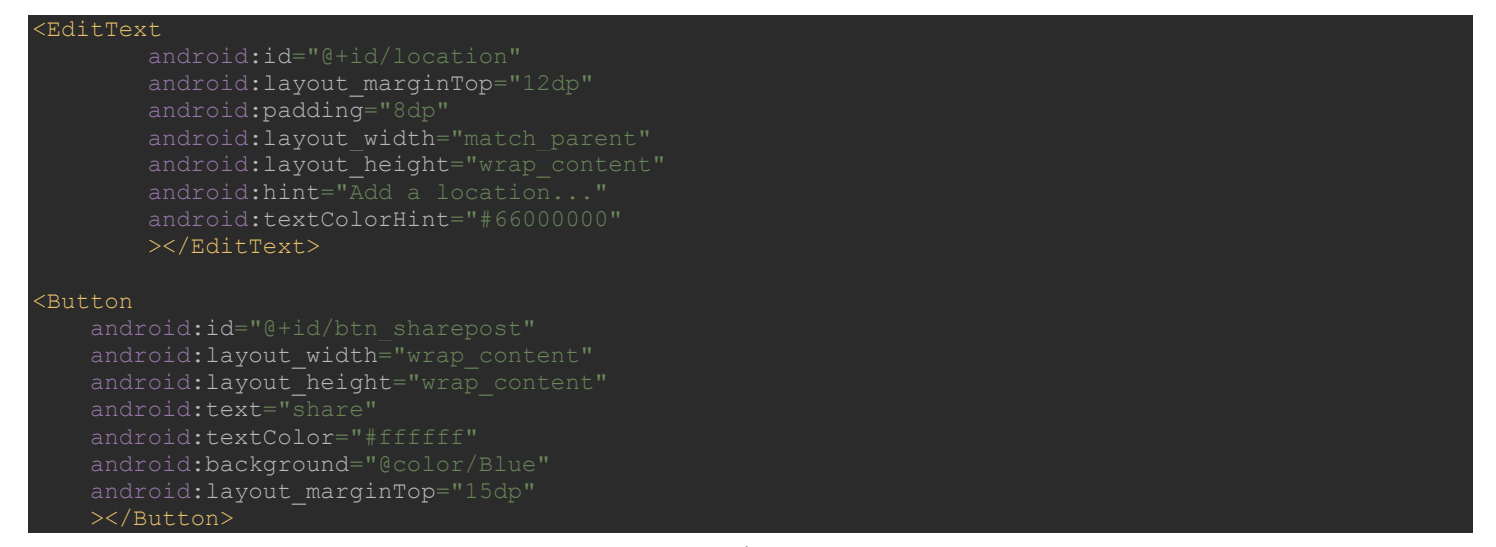

نمونه کد ۳

مثل همیشه تاکید میکنیم id رو فراموش نکنید.

کد کلی لایه نیز به این شکل می باشد:

xmlns:app="http://schemas.android.com/apk/res/android"
xmlns:app="http://schemas.android.com/apk/res-auto"
xmlns:tools="http://schemas.android.com/tools"
android:layout\_width="match\_parent"
android:orientation="vertical"
android:layout\_beight="match\_parent"

https://t.me/javalike WWW.JAVAPRO.IR موسس و مدير سايت : رحمان زار عي GMAIL.COM وRAHMAN.ZARIE92@GMAIL.COM

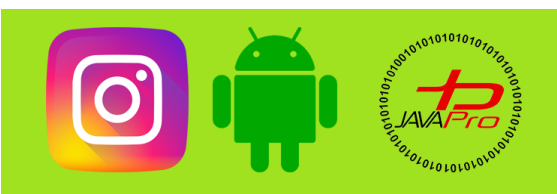

# آموزش پروژه محور ساخت برنامه اینستاگرام

android:background="#ffffff" android:gravity="center|top" tools:context=".AddPost">

#### <LinearLayout

android:layout\_width="match\_parent"
android:layout\_height="wrap\_content"
android:layout\_marginTop="12dp"
android:orientation="horizontal"
android:gravity="right">

#### <EditText

android:id="@+id/caption"
android:layout\_width="0dp"
android:layout\_weight="1"
android:layout\_height="match\_parent"
android:textColor="#000000"
android:hint="Write a caption..."
android:textColorHint="#66000000"
></EditText>

#### <ImageView

android:id="@+id/postimage"
android:layout\_width="wrap\_content"
android:layout\_height="wrap\_content"
android:src="@mipmap/userimage"
></TmageView>

#### </LinearLayout>

#### <EditText

android:id="@+id/location" android:layout\_marginTop="12dp" android:padding="8dp" android:layout\_width="match\_parent" android:layout\_height="wrap\_content" android:hint="Add a location..." android:textColorHint="#66000000" ></EditText>

#### <Button

android:id="@+id/btn\_sharepost"
android:layout\_width="wrap\_content"
android:layout\_height="wrap\_content'
android:text="share"
android:textColor="#ffffff"
android:background="@color/Blue"
android:layout\_marginTop="15dp"
></Button>

#### </LinearLayout>

نمونه کد ۴

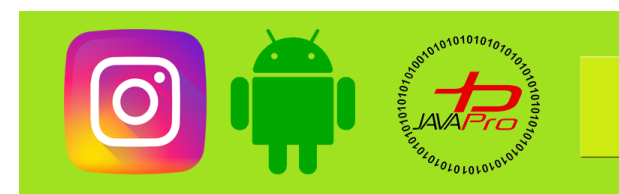

آموزش پروژه محور ساخت برنامه اینستاگرام

طراحی لایه xml اضافه کردن پست به این شکل اتمام رسید

حالا میریم در سمت کد نویسی هم کامپوننت ها رو تعریف میکنیم.

ابتدا میریم توی اکتیویتی مربوط به لایه مون و کامپوننت ها رو تعریف میکنیم به این شکل:

EditText caption, location; Button share; ImageView userimage; نمونه کد ۵

و بعد در متد onCreate به صورت زیر به وسیله آیدی هایی که از پیش تعیین کردیم ویو ها رو تعریف میکنیم:

caption=findViewById(R.id.caption); location=findViewById(R.id.location); share=findViewById(R.id.btn\_sharepost); userimage=findViewById(R.id.postimage);

نمونه کد ۶

كد كلى اكتيويتي تا به اين لحظه هم به صورت زير مي باشد:

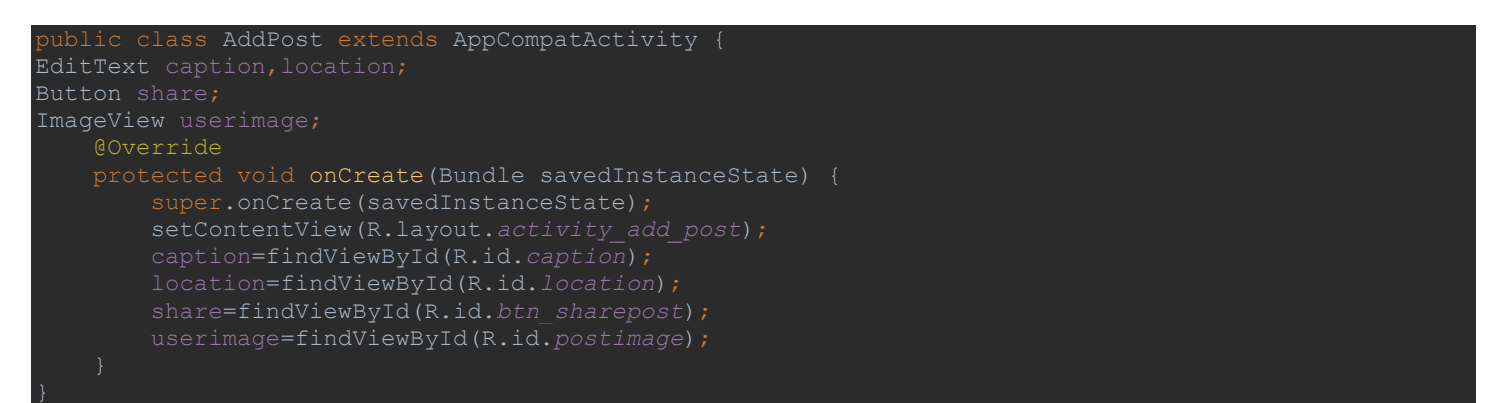

نمونه کد ۷

خب طراحی ویو اضافه کردن پست جدید هم به این شکل به اتمام رسید.

خب در این جلسه قرار بود لایه صفحه سرچ نیز با هم دیگه تکمیل کنیم پس به لایه مربوط به فرگمنت سرچ که از پیش ساختیم میریم و طراحی رو با هم دیگه انجام میدیم.

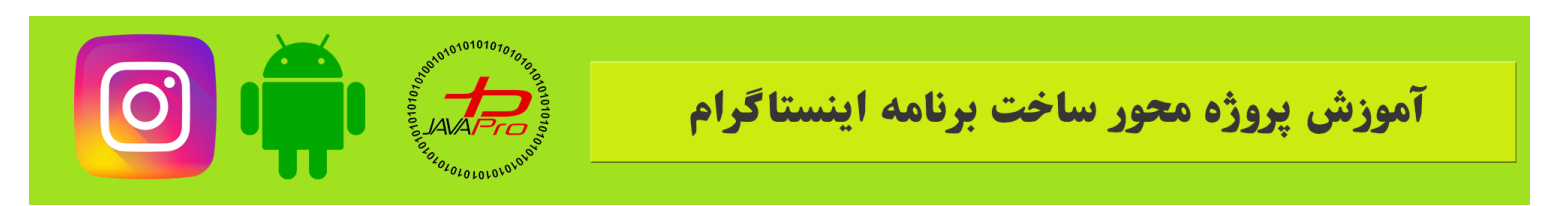

صفحه سرچ بسیار ساده هست پس بنده ابتدا شماتیک کلی اون رو میذارم و سپس کد xml اون رو مینویسیم.

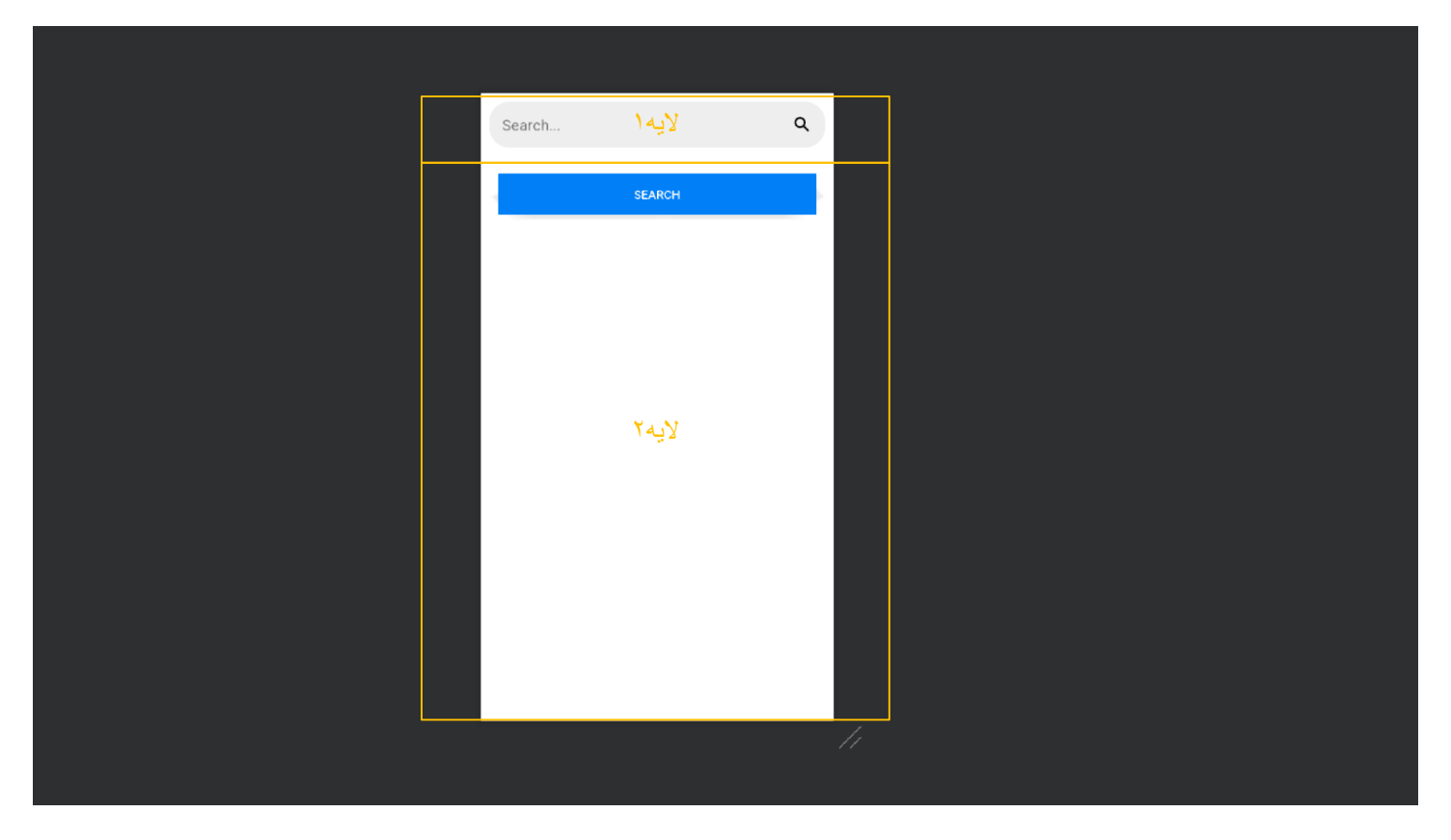

تصوير (۲)

خب این صفحه همونطور که در تصویر ۲ مشاهده می کنید بسیار ساده هست و از دو لایه تشکیل شده هست و بسیار ساده هست برای طراحی.

پس بنده ابتدا روت کلی صفحه رو میذارم و بعد کد لایه ۱ و ۲ رو با هم دیگه قرار میدم.

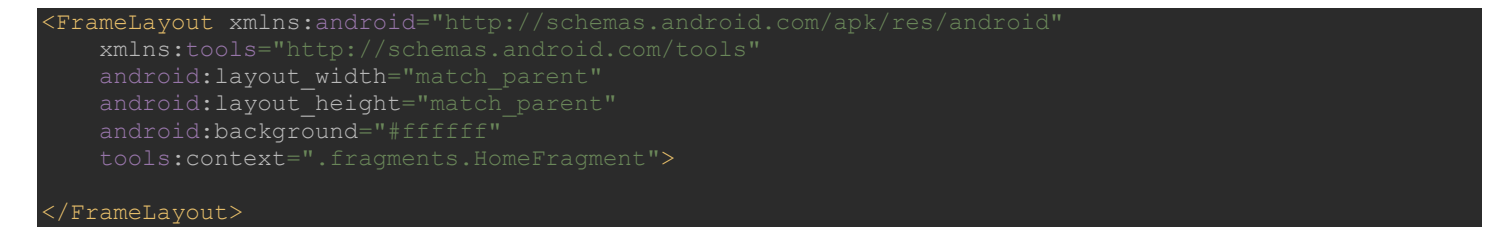

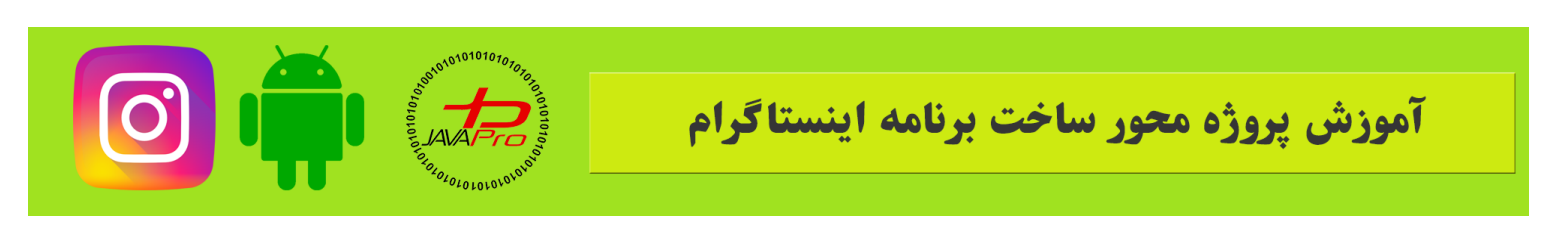

نمونه کد ۸

## مثل بقیه فرگمنت هامون روت کلی صفحه FrameLayout هست و لایه ۱ و ۲ درون اون قرار میگیرن به ای شکل:

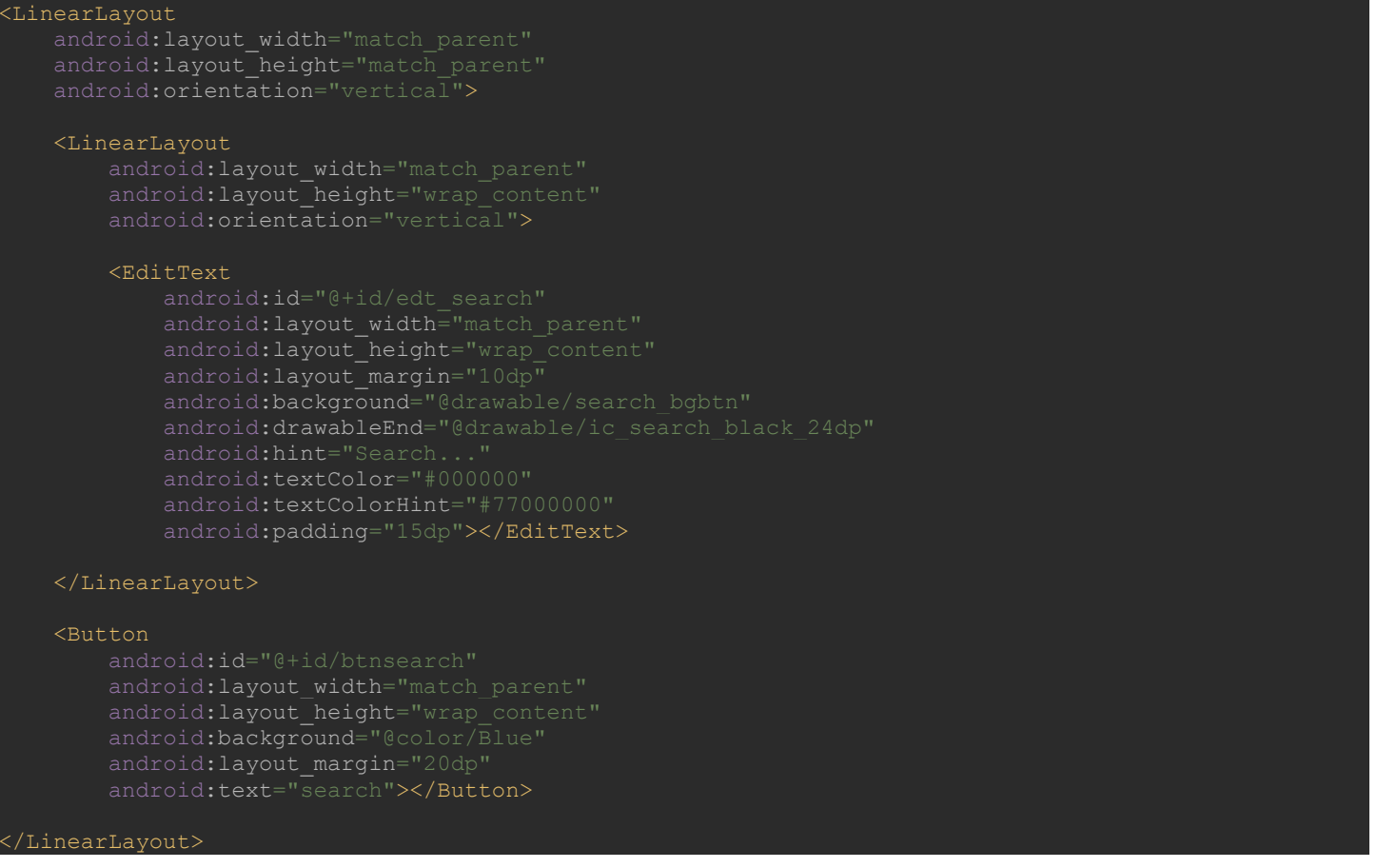

نمونه کد ۹

برای هر دو کامپوننت یعنی EditText مربوط به سرچ و Button سرچ id تعیین میکنیم و میریم توی فرگمنت سرچ و در قسمت کدنویسی هم اونها رو تعریف میکنیم.

EditText edt\_search;

نمونه کد ۱۰

ابتدا به این شکل مشابه نمونه کد ۱۰ ویوها رو تعریف میکنیم.

موسس و مدير سايت : رحمان زار عي GMAIL.COM

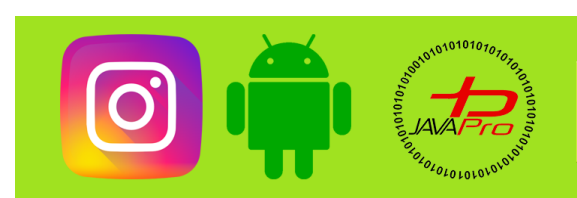

# آموزش پروژه محور ساخت برنامه اینستاگرام

### و سپس در متد onCreateView ویوها رو تعریف میکنیم:

| edt_sea<br>search | <pre>arch = view.findViewById(R.id.edt_search);<br/>= view.findViewById(R.id.btnsearch);</pre>                               |
|-------------------|----------------------------------------------------------------------------------------------------|
|                   | نمونه کد ۱۱                                                                                                    |
|                   | کد کلی فرگمنت سرچ تا اینجای کار به این شکل هست:                                                                              |
| oublic            | <pre>class SearchFragment extends Fragment {</pre>                                                                           |
| Ed:<br>But        | <pre>itText edt_search;<br/>tton search;</pre>                                                                               |
| pul               | blic SearchFragment() {                                                                                                    |
|                   |                                                                                                    |
| pul<br>}          | <pre>blic static SearchFragment newInstance() {    SearchFragment fragment = new SearchFragment();    return fragment;</pre> |
| 00<br>pul         | <pre>verride blic void onCreate(Bundle savedInstanceState) {     super.onCreate(savedInstanceState);</pre>                   |
|                   |                                                                                                    |
| @O<br>pul         | <pre>verride<br/>blic View onCreateView(LayoutInflater inflater, ViewGroup container,</pre>                                  |

نمونه کد ۱۲

خب این جلسه هم به اتمام رسید.در جلسه آینده لیست پست ها رو طراحی میکنیم و پس از اون به قسمت های جذاب کار یعنی کد نویسی برنامه میریم.

سپاس از همراهیتون

پيروز و موفق باشير

موسس و مدير سايت : رحمان زار عي GMAIL.COM و مدير سايت :

https://t.me/javalike WWW.JAVAPRO.IR

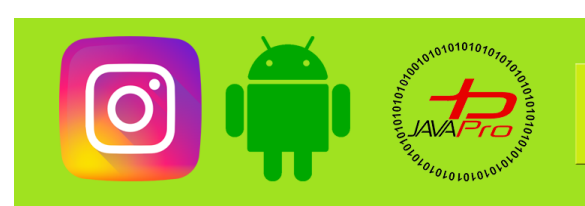

آموزش پروژه محور ساخت برنامه اینستاگرام

# سایت آموزشی رایگان باواپرو www.JAVAPro.ir

آموزش برنامه نویسی را با تمربه شفصی و به زبان فورمونی یار بگیریرااااا

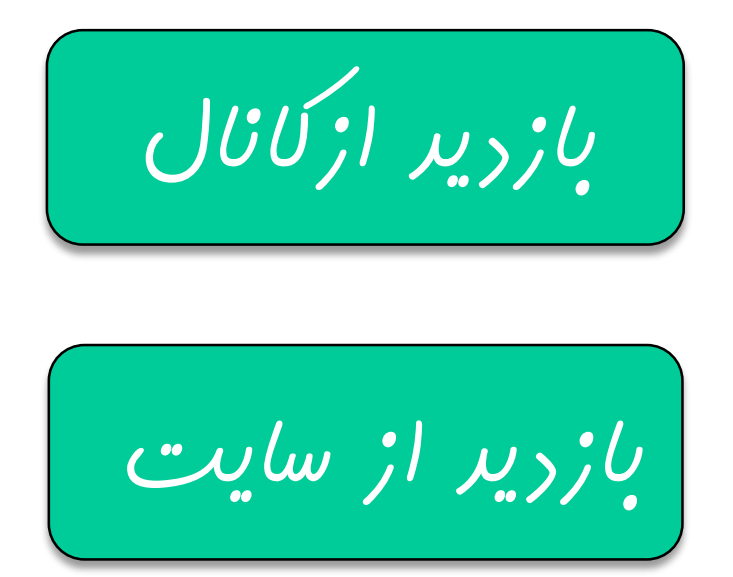

هر روز مفاهیم و مثال های مِریر به سایت افنافه می شور برای اطلاع از مطالب مِریر روی سایت عفنو کانال شویر.

دفل و تصرف ، ویرایش و کیی زدن تمامی آموزش های باواپرو به دور از افلاق مرفه ای ست و مرام می باشر.